# **KEYENCE** ■アプリケーション作成ツール■ EasyScan for BT-600

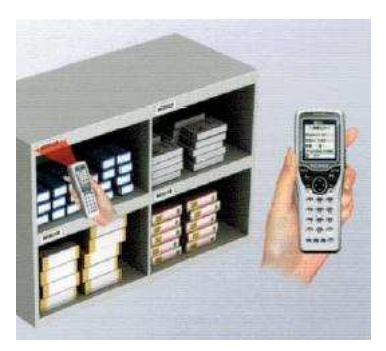

## 簡易データ収集システムを低コストで簡単構築! 入庫・出庫・棚卸などの作業システムがPC・BT-600・

通信ユニット・EasyScanで簡単に構築できます。 入力項目・データ収集方法など、PCの設定画面で作業ごとに 自由に作成が可能です。

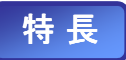

- ・作業に応じて入力項目を設定すれば、すぐに業務に利用可能! ・入力項目は最大6個まで対応
- ・作業日、作業者等の共通項目は、グループ項目設定機能で初回のみ
- ・マスター参照により、入力チェックが可能

## ・PCとリンクさせて即データ整理

入力されたデータはBT-600から通信ユニットによりUSB接続されたPCに 転送されCSVファイルとして出力することが可能です。

CSVファイルはMicrosoft AccessやExcelでデータの整理や編集ができま すので、AccessやExcelで作成された管理ソフトに簡単に対応できます。 又、お客様の既存の管理システムに合わせて取り込んだデータを加工す ることで、既存の管理システムへのデータの取り込みが可能となります。

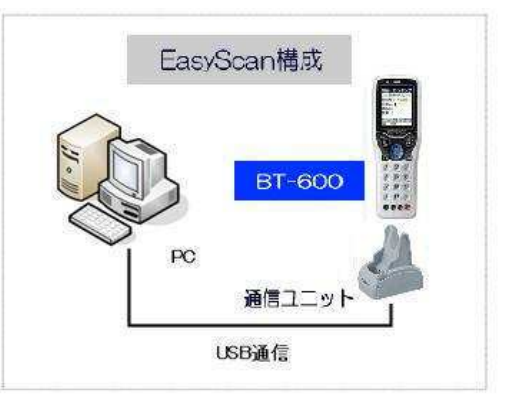

| EasyNeam-def Solid a m |                              |          | Ecov                      | 6000              |
|------------------------|------------------------------|----------|---------------------------|-------------------|
| onare<br>Easy          | Scan                         |          | Lasy                      | Scan              |
| スキャンデーの受信              | 739保守                        |          | 棚卸し                       |                   |
| スキャンデーター版              | 作業デーな送                       |          | [L]終了                     | [ENT]開始           |
| HERE                   | 7                            |          | 2.7<br>3.マ<br>4.強<br>[L]斜 | スタ受信<br>制削除<br>&了 |
| 1 (r) 8 %<br>2 (2) 8 % | 4.92.5<br>54-72.2<br>梁人大力大平和 |          | 12                        |                   |
| 0 D<br>4 D             | 97264 <b>1</b>               | O straft | []                        | _]戻る [E<br> を行います |
|                        | 1723月<br>1729月1日<br>1729月1日  |          |                           | ください。             |
|                        | 2213                         | 445456   |                           | 10100             |

## ・カスタマイズ対応可能!

お客様のアプリケーションソフトをバンドルソフトとしてBT-500と 一緒に出荷対応することも可能です。

又、EasyScanの標準機能では対応できないお客様のご要望に対しても、カスタマイズにて対応が可能です。[※1]

PC側の管理業務等のアプリケーションソフトの受託も併せてお受けいたします。

・マスタファイル登録

マスタファイルも簡単に関連付けできます。 (マスタファイルは3項目まで対応可能です)

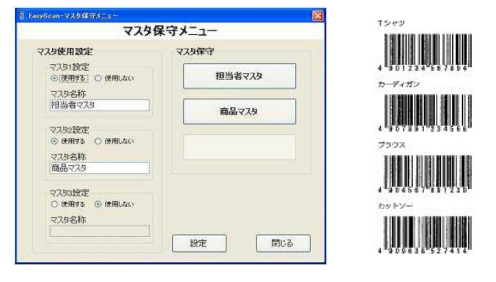

#### ・EasyScan作業手順説明(参考例:棚卸し)

BT-600で、棚卸し作業時に、担当者コード、棚番コード、商品コード、数量のデータ収集を行い、パソコンに収集した

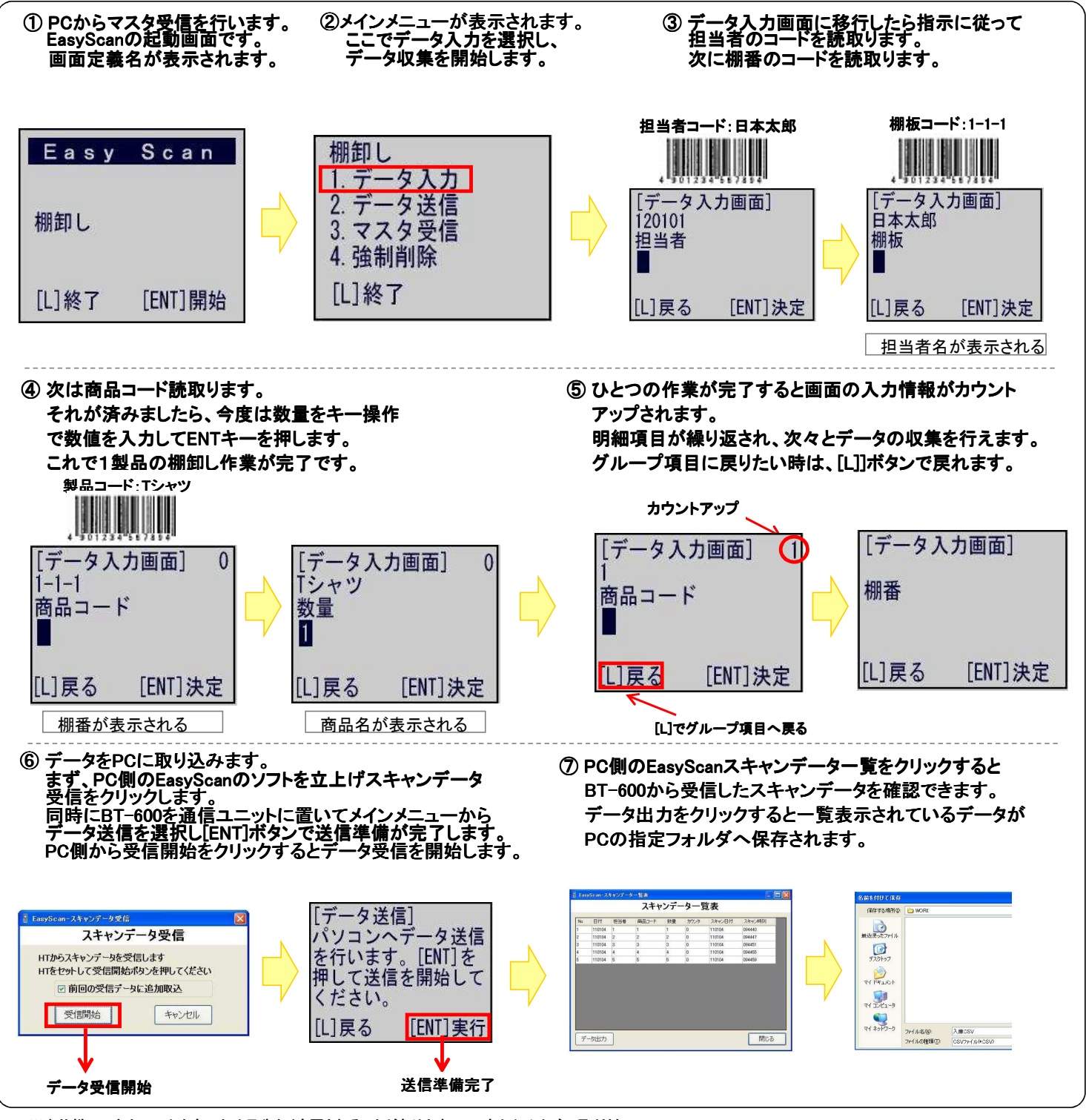

※本仕様につきましては改良のため予告なく変更されることがありますので、あらかじめご了承ください。

| 〕 開新                 |
|----------------------|
| 杉                    |
| 〒 <sup>-</sup><br>東3 |
|                      |

開発元:

株式会社チップス

〒154-0012 東京都世田谷区駒沢2-16-1 サンドー駒沢ビル8F TEL: 03-3413-8840 FAX: 03-3413-8841 URL: http://www.chips-net.co.jp